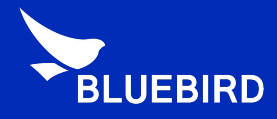

# Android Manual

**USB Driver Manual** 

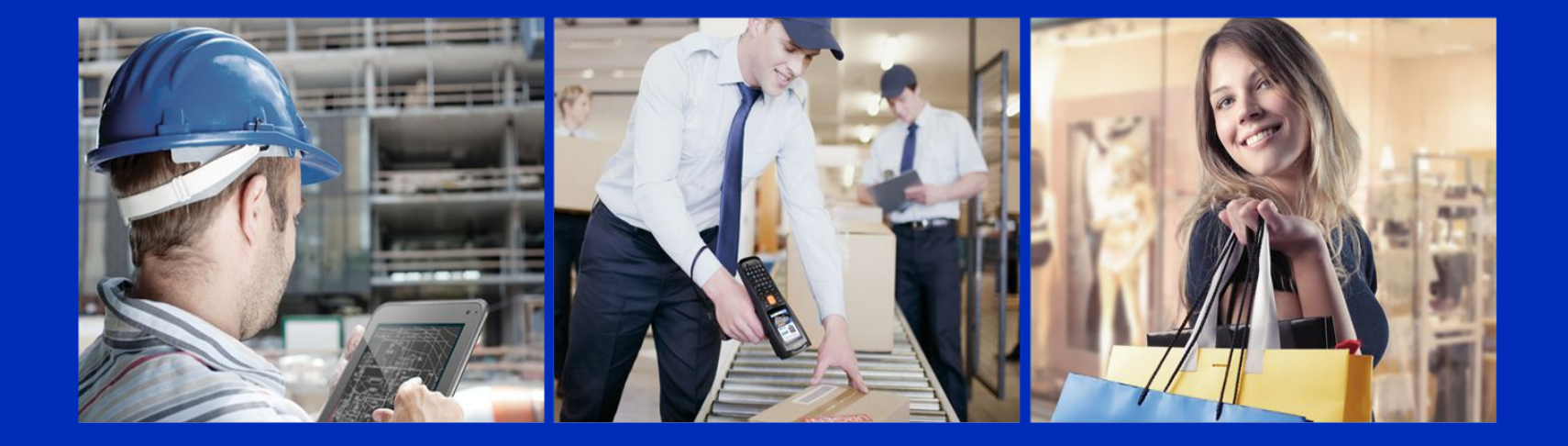

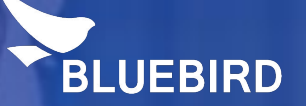

## Bluebird Android USB Driver installation

#### USB Driver installation (1/6)

Please connect the device with your PC -> Open Device Manager -> Android device with an exclamation
mark will be appeared under Other device -> Click right mouse on the Android device -> Click Update
Driver Software.

| 🚔 Device Manager                                                                                                    |                                                                                                    |
|----------------------------------------------------------------------------------------------------|----------------------------------------------------------------------------------------------------|
| File Action View                                                                                                    | v Help                                                                                                    |
|                                                                                                    | 👔 📷 🕺 😭 🙀 🚯                                                                                                    |
| Batteries     Batteries     Computer     Disk drive     Disk drive     Display ac     Display ac     DVD/CD-F     Uman In     DE ATA/A     Mice and     Memory t     Mice and     Monitors     Network a     Other dev | s<br>lapters<br>ROM drives<br>terface Devices<br>ATAPI controllers<br>levices<br>s<br>echnology driver<br>other pointing devices<br>adapters<br>ices |
| Portab                                                                                                    | Update Driver Software Click!!                                                                                                    |
| Proces                                                                                                    | Disable                                                                                                    |
| 🤉 🛋 Sound                                                                                                    | Uninstall                                                                                                    |
| ▷ - 1 System ▷ - ↓ Univer Scan for hardware changes                                                                                                    |                                                                                                    |
| ⊳ 🖶 WSD P                                                                                                    | Properties                                                                                                    |

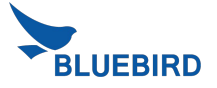

#### USB Driver installation (2/6)

Click Browse my computer for driver software -> Click Browser

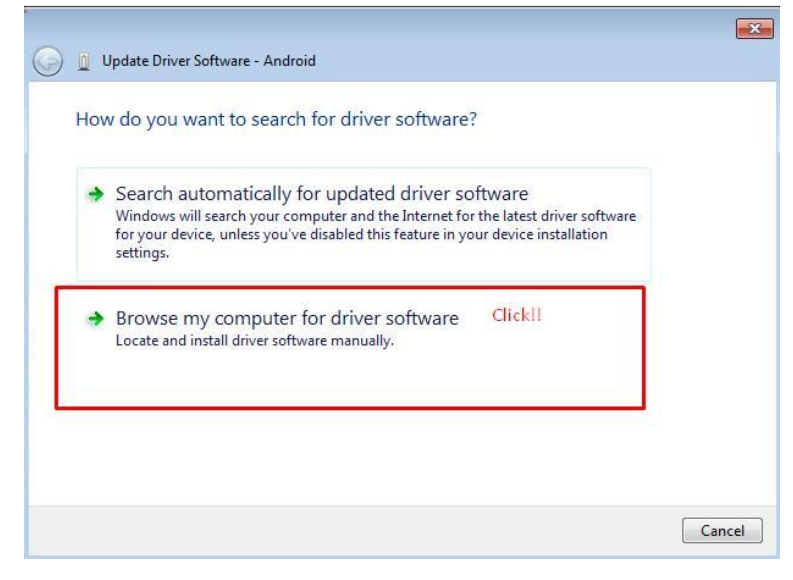

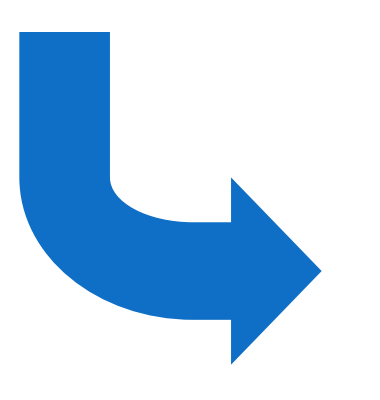

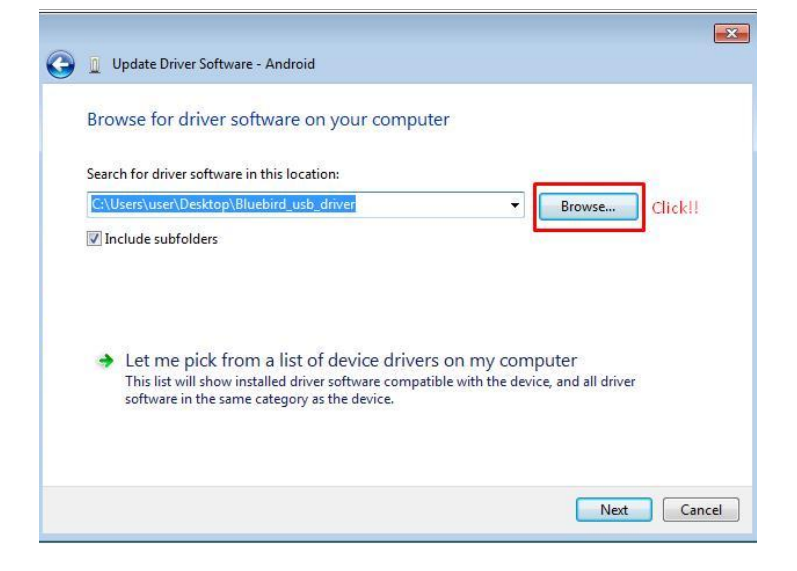

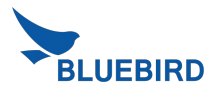

#### USB Driver installation (3/6)

Please select Bluebird\_usb\_driver -> Click OK

(Please use the sent "Bluebird\_usb\_driver")

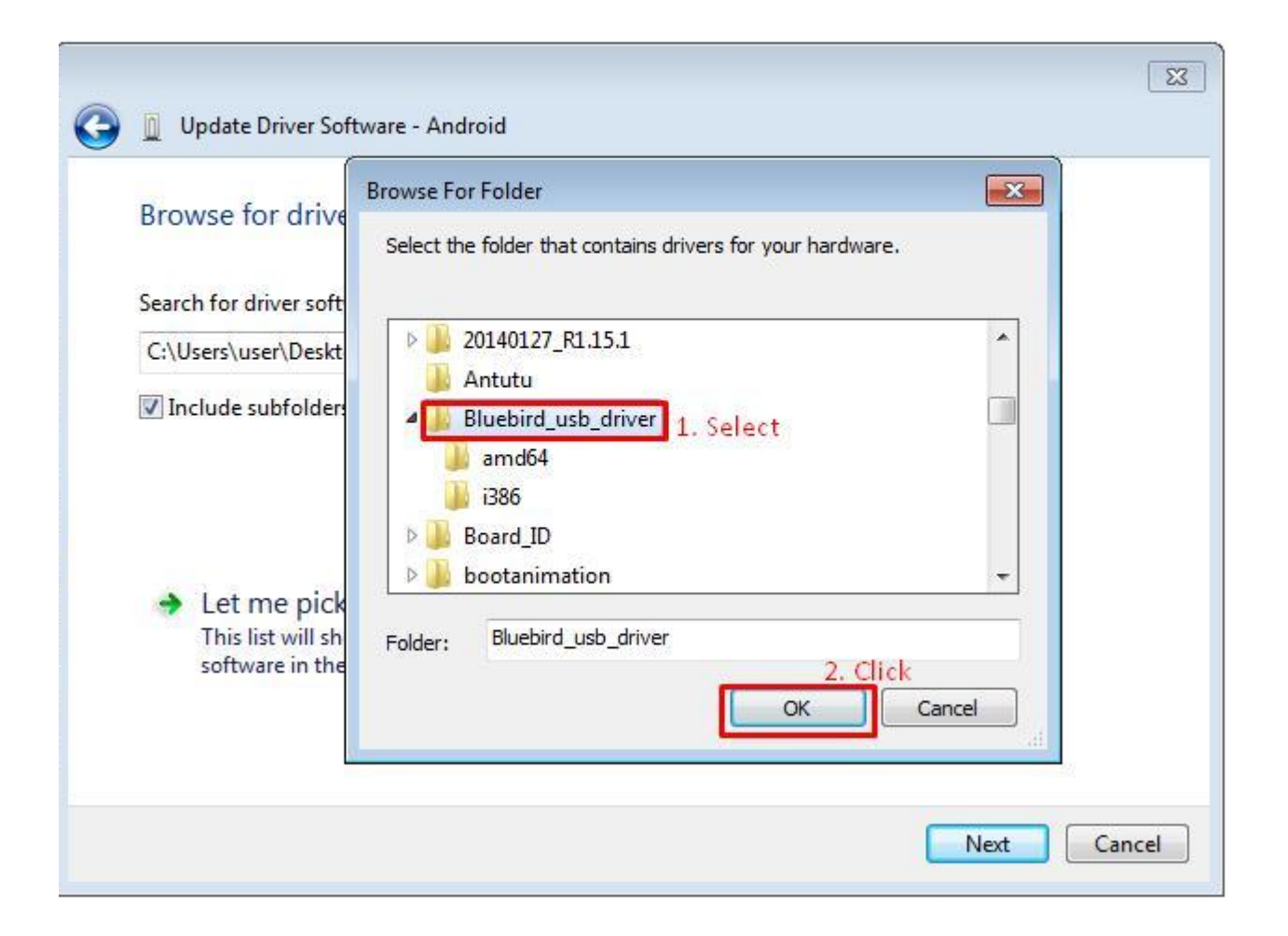

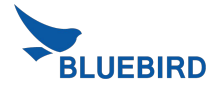

#### USB Driver installation (4/6)

• Please check the correct path where you downloaded in the device. -> Click Next

| 3 | Update Driver Software - Android                                                                                                    | ×                                                  |
|---|----------------------------------------------------------------------------------------------------|----------------------------------------------------|
|   | Browse for driver software on your computer                                                                                                    |                                                    |
| ſ | Search for driver software in this location:<br>C:\Users\user\Desktop\Bluebird_usb_driver                                                                           | ▼ Browse                                           |
| L | ✓ Include subfolders 1.Check File Path                                                                                                    |                                                    |
|   | Let me pick from a list of device drivers on my<br>This list will show installed driver software compatible with th<br>software in the same category as the device. | computer<br>e device, and all driver<br>2. Click!! |
|   |                                                                                                    | Next Cancel                                        |

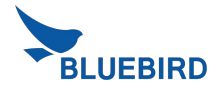

#### USB Driver installation (5/6)

• When Windows Security window is appeared, please select "install this driver software anyway"

| 😡 🗓 Update Driver Software - Android                                                                                                    |                                                                      |
|----------------------------------------------------------------------------------------------------|----------------------------------------------------------------------|
| Installing driver software                                                                                                    |                                                                      |
|                                                                                                    |                                                                      |
| Windows Security                                                                                                    |                                                                      |
| Windows can't verify the publisher of this driver software                                                                                                    |                                                                      |
| <ul> <li>Don't install this driver software<br/>You should check your manufacture's website for updated driver software<br/>for your device.</li> <li>Install this driver software obtained from your manufacture's website or<br/>disc. Unsigned software from other sources may harm your computer or steal<br/>information.</li> <li>See details</li> </ul> |                                                                      |
| 🕞 📱 Update Driver Software - Android                                                                                                    | Update Driver Software - Bluebird ADB Interface                      |
| Installing driver software                                                                                                    | Windows has successfully updated your driver software                |
| Waiting                                                                                                    | Windows has finished installing the driver software for this device: |
|                                                                                                    | Bluebird ADB Interface                                               |
|                                                                                                    |                                                                      |
|                                                                                                    | install Driver Success                                               |
|                                                                                                    | Close                                                                |

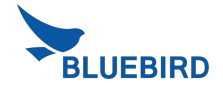

Close

#### USB Driver installation (6/6)

• If you can see the Bluebird ADB Interface under the Android Device, you installed USB Driver successfully.

| 🚔 Device Manager                                                                                                    |  |
|----------------------------------------------------------------------------------------------------|--|
| File Action View Help                                                                                                    |  |
|                                                                                                    |  |
| <ul> <li>Android Device Check!!</li> <li>Bluebird ADB Interface</li> <li>Computer</li> <li>Disk drives</li> <li>Disk drives</li> <li>Display adapters</li> <li>DVD/CD-ROM drives</li> <li>Human Interface Devices</li> <li>Human Interface Devices</li> <li>IDE ATA/ATAPI controllers</li> <li>Imaging devices</li> <li>Keyboards</li> <li>Memory technology driver</li> <li>Mice and other pointing devices</li> <li>Monitors</li> <li>Network adapters</li> <li>Processors</li> <li>System devices</li> <li>Universal Serial Bus controllers</li> <li>WSD Print Provider</li> </ul> |  |
|                                                                                                    |  |
|                                                                                                    |  |

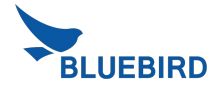

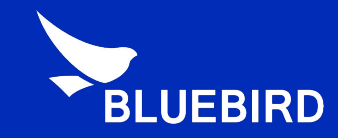

### Thank you!

For more information **www.mypidion.com** Copyright © 2014 Bluebird Inc. All Rights Reserved.